## Instrukcja: Jak dostać certyfikat ?

1. Wchodzimy na swoje konto i wybieramy kurs na który jesteśmy zapisani (został opłacony):

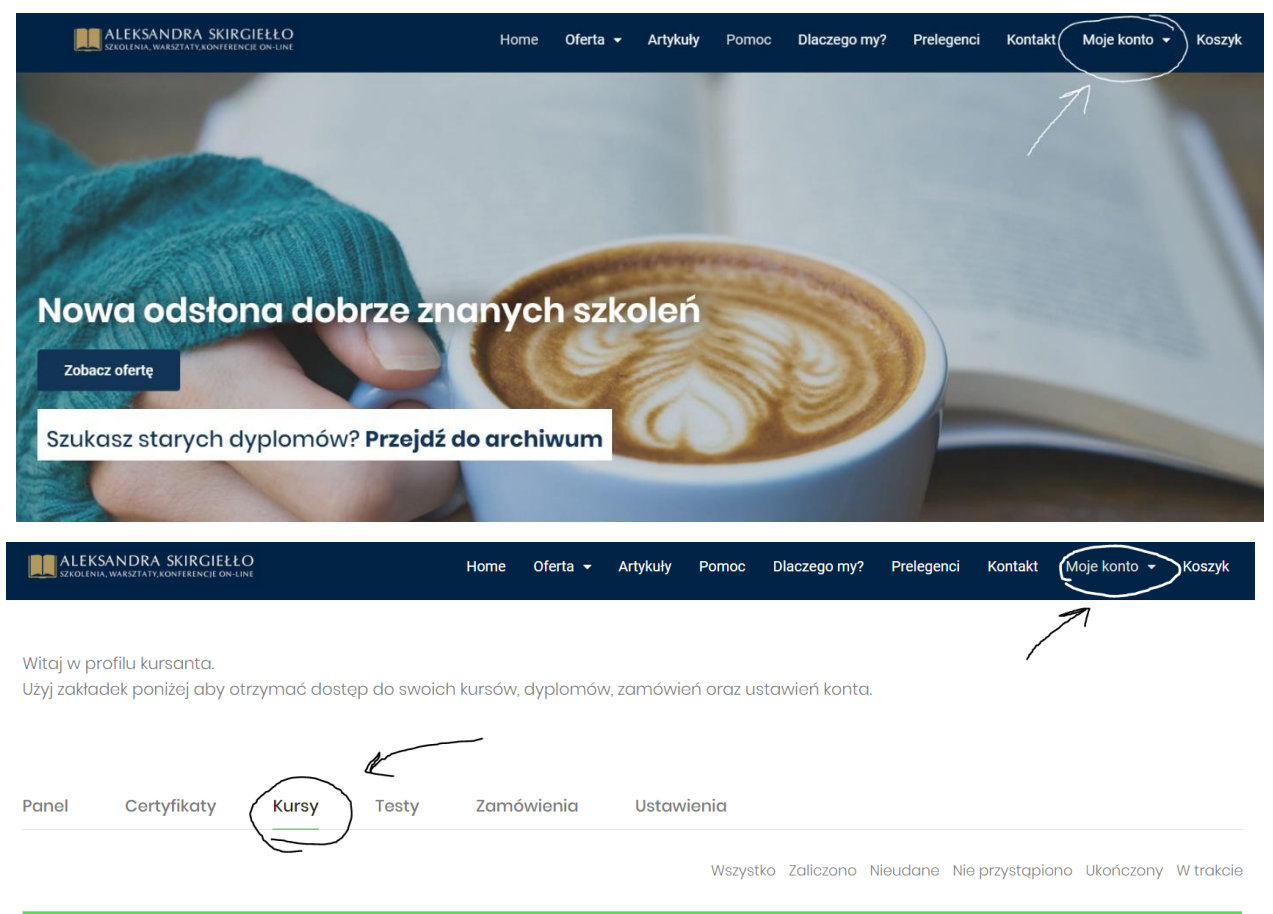

| Kurs      | Data         | Ocena<br>zaliczenia | Postęp |
|-----------|--------------|---------------------|--------|
| (Rzyktad) | 29 maja 2020 | 80%                 | 0%     |
|           |              |                     |        |

2. Przechodzimy do zawartości kursu za pomocą przycisku "Kontynuuj" **lub** wybierając lekcje na dole strony:

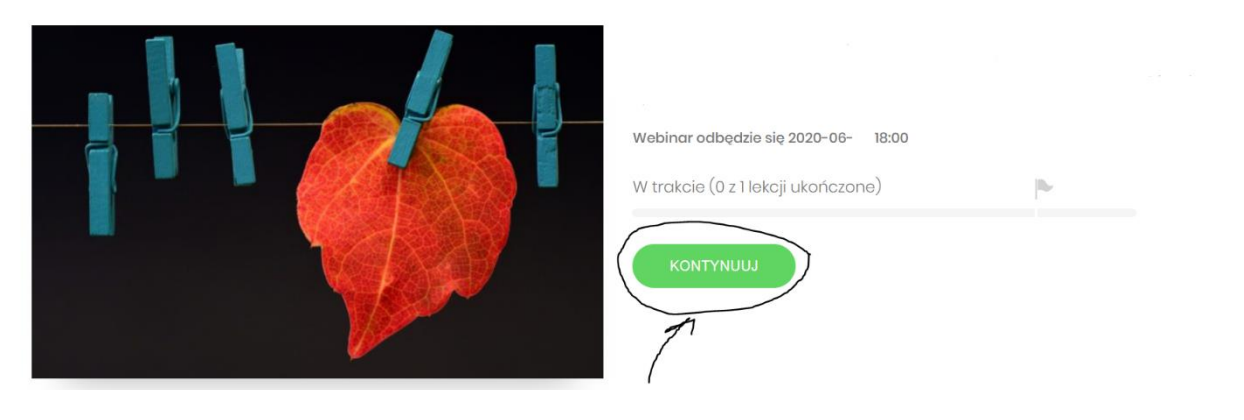

| ZAWARTOŚĆ KURSU     | Zawartość: <b>1 lekcja</b> |
|---------------------|----------------------------|
| - sekcja 1          | o/1                        |
| 1. Link do webinary |                            |

3. Przechodzimy przez zawartość kursu za pomocą przycisku "Przejdź dalej": (UWAGA! W danym przykładzie mamy tylko jedną lekcję w kursie, ale w przypadku jeżeli lekcji jest więcej postępujemy tak samo!)

| Strona główna / / Promowane Glówna /        |                                                                               | Link do webinaru             |  |  |  |
|---------------------------------------------|-------------------------------------------------------------------------------|------------------------------|--|--|--|
| W trakcie (0 z 1 lekcji ukc<br>0% W trakcie | pńczone)                                                                      | Przejdź dalej                |  |  |  |
| – sekcja 1                                  | 0/1                                                                           |                              |  |  |  |
| 1. 🗞 Link do webinaru                       | 00:00                                                                         |                              |  |  |  |
|                                             | Link do webinaru<br>https://go.mywebinar.c<br>Przejdź dalej<br>Chcesz ukończy | ó lekcję "Link do webinaru"? |  |  |  |

4. Po ukończeniu wszystkich lekcji kończymy kurs za pomocą przycisku "Ukończ kurs": (UWAGA! Ukończenie kursu nie powoduje utraty dostępu do jego zawartości!)

| Strona główna / / Promowane Glówna /              |                                        | Gratulacje! Ukończyłeś "Link do webinaru".                   |         |             |  |  |
|---------------------------------------------------|----------------------------------------|--------------------------------------------------------------|---------|-------------|--|--|
| W trakcie (1 z 1 lekcji ukończo<br>100% W trakcie | nne)                                   | Link do webinaru<br>https://go.mywebinar.com,<br>✓ Ukończone |         | Ukończ kurs |  |  |
| – sekcja 1                                        | 1/1                                    |                                                              |         |             |  |  |
| 1. 🔏 Link do webinaru                             | ✓ 00:00                                |                                                              |         |             |  |  |
|                                                   | Gratulacje! Ukończ<br>Link do webinaru | ryteś "Link do webinaru".<br>U                               |         |             |  |  |
| Chcesz ukończ                                     | yć kurs                                | na obecnym etapie lekcji i                                   | testów? | urs         |  |  |
| 0:00                                              |                                        | ОК                                                           |         |             |  |  |
| 0.00                                              |                                        |                                                              |         |             |  |  |

5. Zostajemy automatycznie przekierowani na stronę kursu na której pojawił się przycisk "Certyfikat":

| Webinar odbędzie się 2020-06 18:00 |    |
|------------------------------------|----|
| Zdane (1 z 1 lekcji ukończone) 🛛   | b- |
| CERTYFIKAT                         |    |

6. Po wcisnięciu przycisku "Certyfikat" zostaniemi przekierowani na stronę z dyplomem.

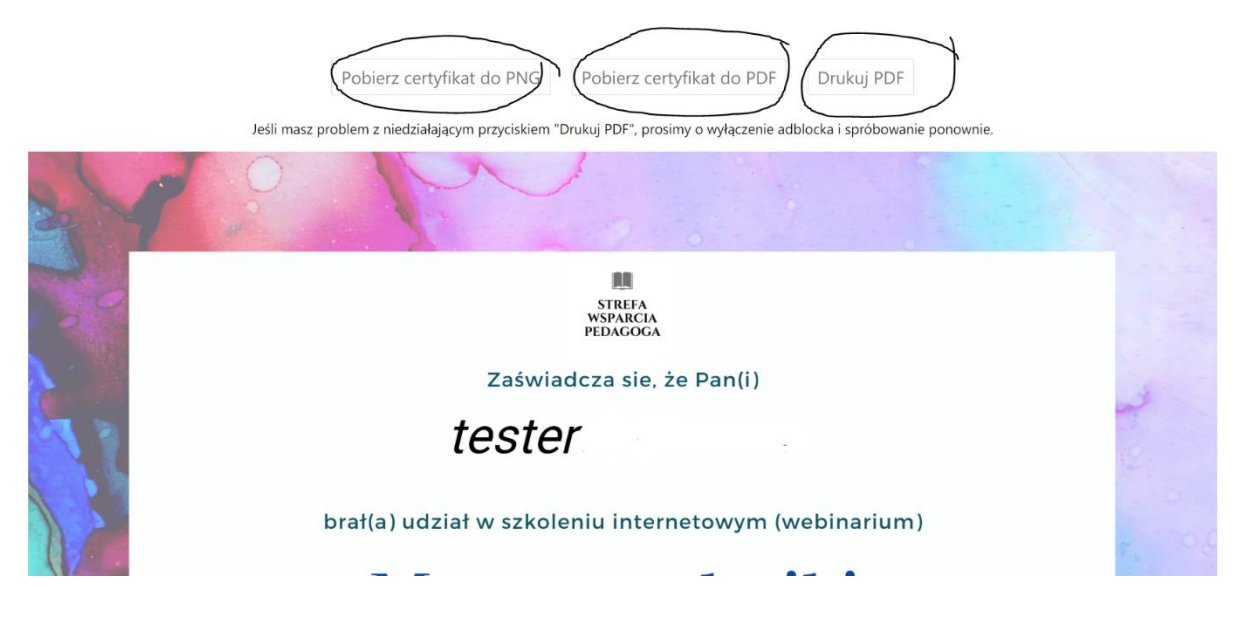

7. Od teraz dyplom jest zawsze dostępny w zakładce "Moje Konto" – "Certyfikaty":

| ALEKSANDRA SKIRCIEŁŁO                                                            | Home   | Oferta 👻   | Artykuły   | Pomoc      | Dlaczego my?   | Prelegenci | Kontakt | Moje konto 👻 |
|----------------------------------------------------------------------------------|--------|------------|------------|------------|----------------|------------|---------|--------------|
| Witaj w profilu kursanta.<br>Użyj zakładek poniżej aby otrzymać dostęp do swoich | kursów | , dyplomóv | v, zamówie | eń oraz us | stawień konta. |            | 7       |              |
| Panel Certyfikaty Kursy Testy                                                    | Zamo   | ówienia    | Ustaw      | vienia     |                |            |         |              |
| Hiknij tutaj, aby otworzyć cartyfikat<br>Przytzad                                |        |            |            |            |                |            |         |              |